## **PORTAL DE ASSIDUIDADE - SAP**

1- Aceder ao Portal Assiduidade <u>https://sap.ulisboa.pt</u> através da página da FMH conforme imagem

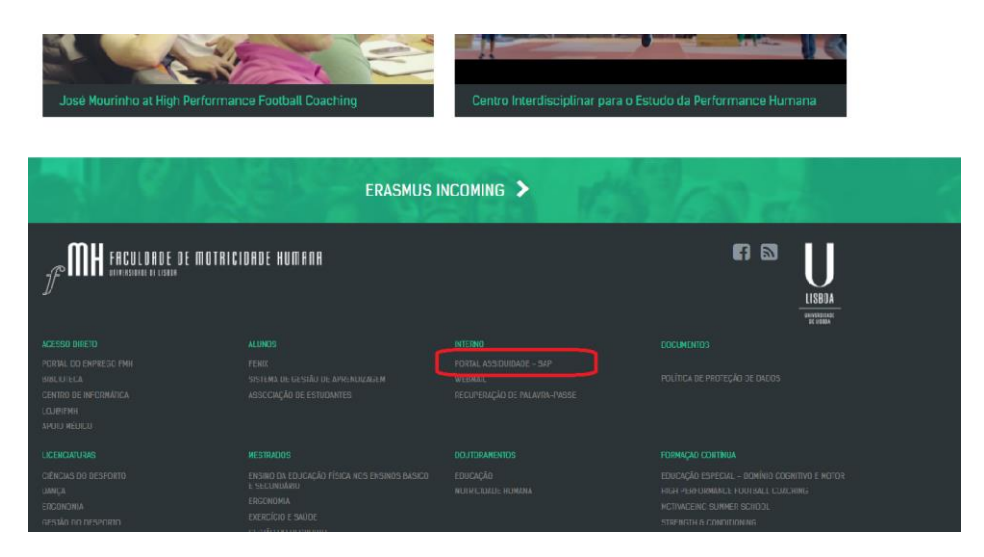

2- Antes de efetuar LOGON, deverá alterar o idioma para português, conforme se indica na imagem abaixo. (A versão em inglês tem alguns "bugs")

|                                                                                                    |                          | 16月11月11          |                       |              |
|----------------------------------------------------------------------------------------------------|--------------------------|-------------------|-----------------------|--------------|
|                                                                                                    | Usuário                  | 1                 |                       |              |
| and the second second s | Senha                    |                   | U I                   | a statica    |
|                                                                                                    | Idioma                   | PT - Português    | ~                     | -            |
|                                                                                                    | Mandante                 | 100               |                       | -            |
|                                                                                                    |                          | the second second |                       |              |
|                                                                                                    |                          | Logon             | -                     |              |
|                                                                                                    | -                        | -                 |                       |              |
| and the second second                                                                                                    | The second second second |                   | And the second second | - plan a sha |

3- Inserir o nº SAP (usuário) que começa por 5000... (7 números) e a senha; Introduzir a nova senha; Repetir a nova senha e clicar em "Modificar".

|    |                        | NE               |         |                       |         |
|----|------------------------|------------------|---------|-----------------------|---------|
|    | Usuário                | 5000             |         |                       |         |
|    | Senha atual            | 1                | init123 |                       |         |
| 17 | Nova senha             |                  |         |                       |         |
|    | Repetir a senha        |                  |         |                       |         |
|    | A senha é inicial e te | m de ser modifie | cada.   | and the second second |         |
|    |                        | Modificar        | •       |                       |         |
|    |                        |                  |         |                       | 10-5-62 |
|    |                        |                  |         |                       |         |